## Accessing the Online Paperless Billing Portal

- 1. Navigate to: <u>https://www.scottsdaleaz.gov/</u> and click **Residents**.
- 2. Select Paperless Billing Sign Up/Login.

| NEWS                              | RESIDENTS             | RESIDENTS BUSINESS THINGS TO I |                        |
|-----------------------------------|-----------------------|--------------------------------|------------------------|
|                                   |                       |                                |                        |
| City Services                     | Enjoy Scottsdale      |                                | Connect with City Hall |
| Utility Accounts (Pay/Start/Stop) | Parks, Pools & Comm   | unity Centers                  | Mayor & City Council   |
| Paperless Billing Sign Up/Login   | Recreation Classes    |                                | City Departments       |
| Trash & Recycling                 | Library               |                                | Boards & Commissions   |
| Scottsdale Water                  | Event Calendar        |                                | Elections              |
| Scottsdale EZ / Report a Problem  | n McDowell Sonoran Pr | reserve                        | Budget & Finance       |

3. The Online Paperless Billing Webpage will open (<u>https://eservices.scottsdaleaz.gov/olpp</u>): ONLINE PAPERLESS BILLING

What would you like to do?

Sign In (Returning Users)
Returning users who already have a City of Scottsdale eServices login can sign in to:
Make a Payment
Add or Remove Accounts
Add or Remove Payment Methods
Add Autopay
View Bill, Payment, Usage or Email History

Kegister New Login (New Users)
If you don't already have a City of Scottsdale eServices login
Make a payment without signing in
You do not need to sign in with a password, but you must provide the account type, account number and account authentication code to make a payment.

- 4. If you are a new user, select **Register New Login (New Users)** and continue the steps in the New User Registration Section.
- 5. If you have an existing account, skip to the Sign In (Returning Users) & Update Utility Billing Preferences step on page 4.

### New User Registration

6. For new users, fill out the required contact information, including an email address that will be used to login to your account in the future. You will also be asked to create a password at the end of this form.

| eate a new account. |                                                                                                    |   |
|---------------------|----------------------------------------------------------------------------------------------------|---|
| Email *             |                                                                                                    |   |
| Prefix              |                                                                                                    |   |
| Suffix              |                                                                                                    |   |
| First Name *        |                                                                                                    |   |
| Middle Name         |                                                                                                    |   |
| Last Name *         |                                                                                                    |   |
| Phone Type          | Home                                                                                                    | v |
| Phone Number *      |                                                                                                    | j |
| Address Type        | Local                                                                                                    | ~ |
| Address Name        |                                                                                                    |   |
| Company Name        |                                                                                                    |   |
| Address Line 1 *    |                                                                                                    |   |
| Address Line 2      |                                                                                                    |   |
| City *              |                                                                                                    |   |
| State               | ARIZONA                                                                                                    |   |
| Postal Code *       |                                                                                                    |   |
| Postal Code Plus    |                                                                                                    |   |
|                     | Primary Address                                                                                                    |   |
| Password *          |                                                                                                    |   |
| Confirm Password *  |                                                                                                    |   |
| Password must:      | Be at least 6 characters long     Contain at least 1 digit     Contain at least 1 upppercase letter     Contain at least 1 upppercase letter |   |

- 7. When completed, hit **Register**.
- 8. If no required information was missing, a new window will now say: **Check your email inbox.** *You should soon receive an email at your email address that will contain a link for confirmation.*

| Home Page / eServices Login / Confirm Email                                                           |  |
|----------------------------------------------------------------------------------------------------|--|
|                                                                                                    |  |
| Check your email inbox                                                                                |  |
| You should soon receive an email at your new email address that will contain a link for confirmation. |  |
| Click that link to confirm your email address and continue.                                           |  |

9. You may close this browser now and complete the steps in your email.

# Confirm Email Address

- 9. Navigate to your email application to click the link in the confirmation email. The email should come from <u>eservices@scottsdaleaz.gov</u>.
  - a. If you do not see the confirmation email, check your spam folders and if it is still not received, confirm your email address was typed correctly on the Create a New Account page in the last step.

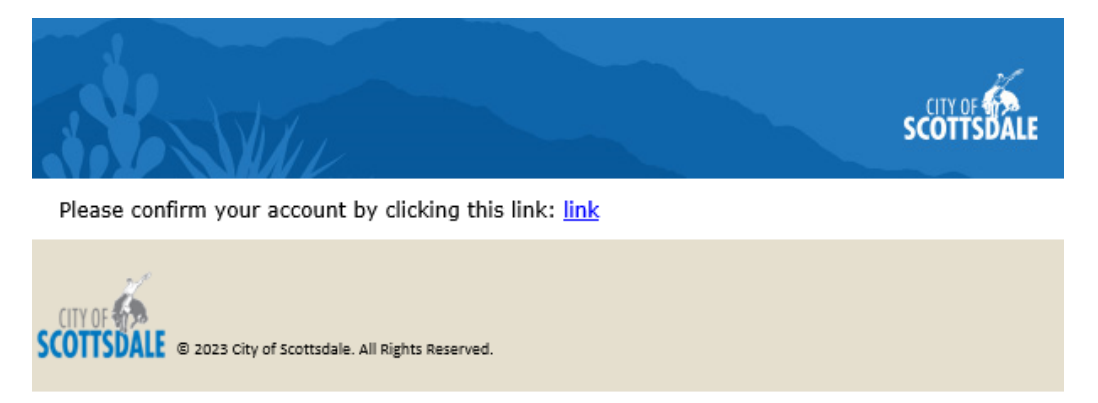

10. Click the hyperlink to confirm your email address. It will give you a confirmation that your email is registered and then it takes you back to the main login page.

| CITY OF <b>SCOTTSDALE</b>                                                                                           |
|----------------------------------------------------------------------------------------------------|
| Home Page / eServices Login<br>/ Confirm Email                                                                      |
|                                                                                                    |
| You have confirmed your                                                                                             |
| email address                                                                                                    |
| Your email address has been confirmed<br>and applied to your eServices account.<br>Please use it for future logins. |
| You are now being returned to your previous screen.                                                                 |
| If you are not automatically returned to your                                                                       |

previous screen after 3 seconds please click

here: Return

### Sign In (Returning Users) & Update Utility Billing Preferences

#### 11. Now that you are a registered user, click on **Sign In** (Returning Users).

### ONLINE PAPERLESS BILLING

| What would you like to do?                                                                                                    |                                                                     |
|----------------------------------------------------------------------------------------------------|---------------------------------------------------------------------|
| <ul> <li>Sign In (Returning Users)</li> <li>Returning users who already have a City of Scottsdale eServices login can sign in to:         <ul> <li>Make a Payment</li> <li>Add or Remove Accounts</li> <li>Add or Remove Payment Methods</li> <li>Add Autopay</li> <li>View Bill, Payment, Usage or Email History</li> </ul> </li> </ul> |                                                                     |
| Let Register New Login (New Users)<br>If you don't already have a City of Scottsdale eServices login                                                                                                    |                                                                     |
| Make a payment without signing in<br>You do not need to sign in with a password, but you must provide the account type, acc<br>payment.                                                                                                    | ount <b>number</b> and account <b>authentication code</b> to make a |

12. Type in the email and password created during the initial account set up process. Your Utility Home Page will open.

#### 13. If needed, you may use the *Accounts* drop down tab to add your utility account(s):

| 🚔 Accounts                                                                                      | - \$B                                                                      | ank Profiles 🕞                                                                      | 🐥 Notific                                                    | cations                               | ; -          | 6                              | Help -                        |
|-------------------------------------------------------------------------------------------------|----------------------------------------------------------------------------|-------------------------------------------------------------------------------------|--------------------------------------------------------------|---------------------------------------|--------------|--------------------------------|-------------------------------|
| What type of account(s)                                                                         | are you adding?                                                            |                                                                                     |                                                              |                                       |              |                                |                               |
| Utility                                                                                         | Airport                                                                    | Airport Billing                                                                     | General Billing                                              |                                       |              |                                |                               |
| O Utility: Water, Sewer, Se                                                                     | olid Waste Service                                                         |                                                                                     |                                                              |                                       |              |                                |                               |
| • Utility accounts will <b>no</b><br>This option can be change                                  | <b>longer</b> receive a paper<br>d in Account Preference                   | bill. <b>Click Acknowledge t</b><br>as after the account has be                     | to continue.<br>een added.                                   |                                       |              | ÷                              | Acknowledge                   |
| <ol> <li>To add an acco<br/>by selecting Ac<br/>required verific<br/>you may reelect</li> </ol> | unt, first opt-ou<br>knowledge and<br>cation informati<br>ct to receive pa | ut of paper bills<br>I providing the<br>Ion. <b>In step 16</b><br><b>per bills.</b> | What type of account(s) are<br>Utility                       | <mark>: you adding?</mark><br>Airport | ,            | Airport Billing                | General Billing               |
| 15. Use your utility<br>number (or pin<br>account to you                                        | v account numb<br>n, if applicable) t<br>r Online Bill Pay                 | er and house<br>to add your<br>(eServices)                                          | Utility: Water, Sewer, Solid     Enter Your Account/Customer | Waste Service                         | e<br>)       |                                |                               |
| repeat this step<br>the Account Ni                                                              | nave multiple a<br>b and you may v<br>ckname feature                       | wish to utilize                                                                     | Enter Your House Number (ex                                  | (. 1234) or PI                        | N 🤨          |                                |                               |
|                                                                                                 |                                                                            |                                                                                     | Account Nickname Add                                         |                                       | Tr<br>Call L | ouble addii<br>Itility Billing | ng accounts?<br>g: 480-312-24 |

16. After at least one account has been added, select your desired account from the *Accounts* drop down tab & click the **Account Preferences** button to update your utility bill delivery preferences, add or edit additional email addresses, and to subscribe to the City Newsletter.

| 🖻 Accounts 🕞                       | \$ Bank Profiles •                   | Notifications -             | <b>0</b> I | Help •                                                                           |
|------------------------------------|--------------------------------------|-----------------------------|------------|----------------------------------------------------------------------------------|
| Utility-                           |                                      |                             | é Wat      | erSmart \$Pay                                                                    |
| Account # (Utility)                |                                      |                             | 0          | Int Usage History<br>Account Preferences<br>2 Rename Account<br>D Remove Account |
| 🖶 Accounts 🕞                       | <b>\$</b> Bank Profiles -            | Notifications •             | e          | Help -                                                                           |
| Account Information                |                                      |                             |            |                                                                                  |
| Account #                          |                                      |                             |            |                                                                                  |
| Preference Options                 |                                      |                             |            |                                                                                  |
| Additional Email 1: (Cc) on all em | ail notifications (Optional) 🛛 😧     |                             |            |                                                                                  |
| Additional Email 2: (Cc) on all em | ail notifications (Optional)         |                             |            | ]                                                                                |
|                                    |                                      | If you wish to receive pape | r<br>ckod  |                                                                                  |
| C Reminder 5 days before due da    | te                                   | Then hit save preferences.  | CKEU.      |                                                                                  |
| Send both a printed and email      | utility bill (not eligible for paper | less credit of .25)         |            | 1                                                                                |
| Subscribe to City Newsletters (    | General City News, Environmental N   | lews, Police News etc.)     |            |                                                                                  |
|                                    |                                      |                             | Back       | Save Preference                                                                  |

- 17. Once account preferences have been updated, hit **Save Preferences**.
- 18. Continue to page six for WaterSmart Registration and Access instructions.

## WaterSmart Registration and WaterSmart Access

19. Navigate to one of your accounts using the Accounts drop down tab. On the top right of your account page, click the blue **WaterSmart Button** to register your account for WaterSmart.

| 🖻 Accounts 🕞                                                                                            | <b>\$</b> Bank Profiles - | 🜲 Notifications 🕞                                                            | 🤋 Help 🕞                                                                            |
|----------------------------------------------------------------------------------------------------|---------------------------|------------------------------------------------------------------------------|-------------------------------------------------------------------------------------|
| Utility-                                                                                                |                           |                                                                              | WaterSmart Pay                                                                      |
| Account # [Utility]                                                                                     |                           |                                                                              | Latt Usage History<br>♦ Account Preferences<br>☑ Rename Account<br>♦ Remove Account |
| Total Account Balance <b>\$ (Inclu</b><br>Last Payment Amount: <b>\$</b><br>Last Bill Amount: <b>\$</b> | des Past Due Amount)      | Due Date: <b>4/26/20</b><br>Last Payment Date<br>Last Bill Date: <b>4/6/</b> | 23<br>∵ 4/7/2023<br>2023 📩                                                          |
| AutoPay Off Add AutoPay<br>Bill History Show All                                                        |                           |                                                                              | c                                                                                   |

- 20. Once you open the WaterSmart Portal you will receive another registration confirmation email.
- 21. WaterSmart will automatically enroll your account in continuous use email alerts\* if you fall within the AMI areas located on the <u>AMI Area Map</u>. You may opt out of any alerts by navigating to **Settings > Communication preferences** in WaterSmart.

\*If your property is outside of the current AMI area, continuous use alerts will not be available.

22. To access WaterSmart in the future, simply click the Blue WaterSmart icon from your utility billing home page, or bookmark <u>Scottsdale.WaterSmart.com</u> for easy access to eservices login.

| <b>V</b> | Registration Complete                                      |
|----------|------------------------------------------------------------|
| Hi       | you now have access to WaterSmart. Thanks for registering! |
| Get Sta  | arted                                                      |
| P        | rotect your property and get peace of mind.                |
| -        | Enroll in alerts »                                         |
| U        | Inderstand where and when you're using water.              |
|          | Explore your water use »                                   |
| G        | et personalized, step-by-step actions.                     |
|          | Complete your profile »                                    |
|          |                                                            |
|          |                                                            |